Для учреждений дополнительного образования

## Навигатор дополнительного образования

## Перевод и отчисление детей

Версия 1.0 Июнь 2019 года 1. Перейдите в раздел "Журнал посещаемости", щелкнув по его кнопке в панели инструментов (рис. 1).

|             | + 🛃 🕆 Дети                  |            |                       |            |         |                       |                |  |
|-------------|-----------------------------|------------|-----------------------|------------|---------|-----------------------|----------------|--|
| ПРОГРАММЫ   | Заявки журнал<br>посещаемос | СТАТИСТИКА | пользователи<br>сайта | <b>СТИ</b> | ПРОФИЛЬ | РЕЕСТРЫ<br>ЗАЧИСЛЕНИЙ | инвентаризация |  |
| мероприятия |                             |            |                       |            |         |                       |                |  |
| ноко        |                             |            |                       |            |         |                       |                |  |
| ОТЗЫВЫ      |                             |            |                       |            |         |                       |                |  |

Рисунок 1 – Переход в раздел "Журнал посещаемости"

2. В открывшемся окне отображается список учебных групп (рис. 2). Найдите нужную группу и двойным щелчком по строке группы откройте ее журнал.

| 觉 жу   | ирнал посещаемости   |                        |         |           |                 |                  |         | - 2       | ' × |
|--------|----------------------|------------------------|---------|-----------|-----------------|------------------|---------|-----------|-----|
| + Соз, | дать 🕂 Выгрузить сsv | Введите для поиска     |         |           |                 |                  |         |           | Q   |
| iD     | Программа            | Группа                 | Заброни | Препода   | Дата на         | Дата ок          | Возраст | Есть рас. |     |
| iD     | Программа            | Группа                 | 4       | Препода   |                 |                  | Воз 🌲   | Нет       |     |
| 10648  | кружок «ЛЕГО – МАСТ  | Группа Л.М. Чепкасово  | 0/10    | Людмил    | 15.09.2018      | 31.05.2019       | 3-7     | да        | -   |
| 10647  | кружок «ШКОЛА ВОЛ    | Группа Т.В. Горбунова  | 0/15    | Татьяна   | 15.09.2018      | 31.05.2019       | 5-7     | да        |     |
| 10646  | кружок «КАБЛУЧОК»    | Группа О.А. Белоцерко  | 0/15    | Ольга Ан  | 01.11.2018      | 31.05.2019       | 5-7     | да        |     |
| 10645  | ПАРНАЯ ГИМНАСТИКА    | Группа Л.В. Дурова 3-7 | 0/15    | Любовь    | 01.11.2018      | 31.05.2019       | 3-7     | да        |     |
| 10644  | «Русское кружево»    | гр.3 Плетение на кокл  | 0/10    | Зыкина Г  | 11.09.2017      | 28.05.2018       | 9-15    | нет       |     |
| 10643  | «Русское кружево»    | гр.2 Плетение на кокл  | 0/10    | Зыкина Г  | 11.09.2017      | 28.05.2018       | 9-15    | нет       |     |
| 10642  | Универсальный турист | гр.2 Универсальный ту  | 0/15    | Малышк    | 11.09.2017      | 28.05.2018       | 10-18   | нет       |     |
| 10641  | Берендей             | гр.3 "Краеведение-иссл | 0/15    | Жукова    | 11.09.2017      | 28.05.2018       | 9-16    | нет       |     |
| 10640  | Беренлей             | гn 2 "Бепенлей"        | 0/15    | Жукова    | 11 09 2017      | 28.05.2018       | 9-16    | нат       | -   |
| «      | 🗶 Страница 1         | из 357 > » 🔗           |         | Отображак | отся записи с 1 | 1 по 25, всего 8 | 3908 25 |           | ▽   |

Рисунок 2 – Раздел "Журнал посещаемости"

3. Журнал посещаемости представляет собой таблицу, где в строках указаны ФИО участников группы, а в столбцах – дни проведения занятий (рис. 3).

| Журнал посещаемости группы "(                | Самбо' | ' по п | рогра  | мме | Самб | 0  |    |    |    |      |        |         |    |    |    |    |    | - 2 | ×  |  |
|----------------------------------------------|--------|--------|--------|-----|------|----|----|----|----|------|--------|---------|----|----|----|----|----|-----|----|--|
| Программа:                                   |        | Группа |        |     |      |    |    |    |    |      |        |         |    |    |    |    |    |     |    |  |
| Самбо                                        | ▽      | Самб   | io     |     |      |    |    |    | ▽  | 🕹 Вы | грузит |         |    |    |    |    |    |     |    |  |
|                                              |        |        | Январь |     |      |    |    |    |    |      |        | Февраль |    |    |    |    |    |     |    |  |
| Участник Т                                   |        | вт     | ЧТ     | СБ  | BT   | ЧТ | СБ | BT | ЧТ | СБ   | BT     | ЧТ      | СБ | BT | ЧТ | СБ | BT | ЧТ  | СБ |  |
|                                              |        | 15     | 17     | 19  | 22   | 24 | 26 | 29 | 31 | 2    | 5      | 7       | 9  | 12 | 14 | 16 | 19 | 21  | 23 |  |
| Иванов Иван Иванович<br>(с 14.01.19)         |        | 8      | 8      | 0   | 8    | 8  | 0  | 8  | 8  | 8    | 8      | 8       | 0  | 8  | 8  | 8  | 8  | 8   | 8  |  |
| Иванов Кирилл Иванович<br>(с 15.01.19)       |        |        |        |     |      |    |    |    |    |      | 0      |         |    |    |    | 0  |    |     | 8  |  |
| Иванов Петр Иванович<br>(с 14.01.19)         |        | 8      | 8      | 8   | 8    | 0  | 8  | 8  | 8  | 8    | 8      | 8       | 8  | 8  | 8  | 8  | 8  | 8   | 8  |  |
| Коренева Маргарита Андреевна<br>(с 14.01.19) |        |        |        | 0   | 8    |    |    |    |    | 0    |        |         |    |    |    |    | 0  |     | 0  |  |
| 4                                            | ŀ      | 4      |        |     |      |    |    |    |    |      |        |         |    |    |    |    |    |     | •  |  |

Рисунок 3 – Журнал посещаемости учебной группы

## Отчисление детей

1. В журнале посещаемости (рис. 4) отметьте галочками (1) детей, которых нужно отчислить. Во всплывающем меню (2) выберите пункт "Отчислить".

| Журнал посещаемости группы                   | "Самбо" | по п    | рогра | мме     | Самб | o    |    |    |    |      |        |    |    |    |     |       |    | -2 | ×  |
|----------------------------------------------|---------|---------|-------|---------|------|------|----|----|----|------|--------|----|----|----|-----|-------|----|----|----|
| Программа:                                   |         | Группа: |       |         |      |      |    |    |    |      |        |    |    |    |     |       |    |    |    |
| Самбо                                        | ▽       | Самб    | io    |         |      |      |    |    | ▽  | ∳ Вы | грузит |    |    |    |     |       |    |    |    |
|                                              |         |         |       |         | Ян   | зарь |    |    |    |      |        |    |    |    | Фев | враль |    |    |    |
| Участник Т                                   |         | BT      | ЧТ    | СБ      | BT   | ЧТ   | СБ | BT | ЧТ | СБ   | BT     | ЧТ | СБ | BT | ЧТ  | СБ    | BT | ЧТ | СБ |
|                                              |         | 15      | 17    | 19      | 22   | 24   | 26 | 29 | 31 | 2    | 5      | 7  | 9  | 12 | 14  | 16    | 19 | 21 | 23 |
| Иванов Иван Иванович<br>(с 14.01.19)         |         | 8       | 8     | 0       | 8    | 8    | 0  | 8  | 8  | 8    | 8      | 8  | 0  | 8  | 8   | 8     | 8  | 8  | 8  |
| Иванов Кирилл Иванович<br>(с 15.01.19)       | V       |         |       |         |      |      |    |    |    |      | 0      |    |    |    |     | 0     |    |    | 8  |
| Иванов Петр Иванович<br>(с 14.01.19)         | V       |         | Пере  | вести ( | 2)   | 0    | 8  | 8  | 8  | 8    | 8      | 0  | 8  | 8  | 8   | 8     | 8  | 8  | 8  |
| Коренева Маргарита Андреевна<br>(с 14.01.19) |         |         | Отчи  | слить   | (2)  | 8    |    |    |    | 0    |        |    |    |    |     |       | 0  |    | 0  |
|                                              |         |         |       |         |      |      |    |    |    |      |        |    |    |    |     |       |    |    |    |
|                                              |         |         |       |         |      |      | )  | 2  |    |      |        |    |    |    |     |       |    |    |    |
|                                              |         |         |       |         |      |      |    |    |    |      |        |    |    |    |     |       |    |    |    |
|                                              | Þ       | 4       |       |         |      |      |    |    |    |      |        |    |    |    |     |       |    |    | •  |

Рисунок 4 – Отчисление детей

Важно!

Тщательно проверьте, все ли дети, которых нужно отчислить, отмечены галочками

2. В открывшемся окне (рис. 5) укажите номер и дату приказа об отчислении и дату, с которой дети считаются отчисленными.

3. Тщательно проверьте, все ли дети, которых нужно отчислить, отмечены галочками. Нажмите кнопку "Да".

| Отчисление         | _ ×     |
|--------------------|---------|
| Номер приказа *:   |         |
| Номер приказа      |         |
| Дата приказа *:    |         |
| Дата приказа       | 曲       |
| Дата отчисления *: |         |
| Дата отчисления    | <b></b> |
|                    |         |
| Да                 | Отмена  |

Рисунок 5 – Реквизиты приказа об отчислении

Выбранные дети будут отчислены из группы.

## Перевод детей в другую группы, на следующий год

1. В журнале посещаемости (рис. 6) отметьте галочками (1) детей, которых нужно перевести. Во всплывающем меню (2) выберите пункт "Перевести".

| Журнал посещаемости группы                   | "Самбо" | поп    | рогра | амме    | Самб | ю  |    |    |    |         |        |    |    |    |    |    |    | - 2 | ×  |
|----------------------------------------------|---------|--------|-------|---------|------|----|----|----|----|---------|--------|----|----|----|----|----|----|-----|----|
| Программа:                                   |         | Группа |       |         |      |    |    |    |    |         |        |    |    |    |    |    |    |     |    |
| Самбо                                        | ▽       | Самб   | бо    |         |      |    |    |    | ▽  | 🕹 Вы    | грузит |    |    |    |    |    |    |     |    |
|                                              |         | Январь |       |         |      |    |    |    |    | Февраль |        |    |    |    |    |    |    |     |    |
| Участник 1                                   |         | BT     | ЧТ    | СБ      | BT   | ЧТ | СБ | BT | ЧТ | СБ      | BT     | ЧТ | СБ | BT | ЧТ | СБ | BT | ЧТ  | СБ |
|                                              | •       | 15     | 17    | 19      | 22   | 24 | 26 | 29 | 31 | 2       | 5      | 7  | 9  | 12 | 14 | 16 | 19 | 21  | 23 |
| Иванов Иван Иванович<br>(с 14.01.19)         | V       | 8      | 8     | 0       | 8    | 8  | 0  | 8  | 8  | 8       | 8      | 8  | 0  | 8  | 8  | 8  | 8  | 8   | 8  |
| Иванов Кирилл Иванович<br>(с 15.01.19)       |         | 8      |       |         |      |    |    |    |    |         | 0      |    |    |    |    | 0  |    |     |    |
| Иванов Петр Иванович<br>(с 14.01.19)         |         | 8      | 8     | 8       | 8    | 0  | 8  | 8  | 8  | 8       | 8      | 0  | 8  | 8  | 0  | 8  | 8  | 8   | 8  |
| Коренева Маргарита Андреевна<br>(с 14.01.19) |         | •      | Пере  | вести   | (2)  |    |    |    |    | 0       |        |    |    |    |    |    | 0  |     |    |
|                                              |         | 14     | Отчи  | слить ( | 2)   |    |    |    |    |         |        |    |    |    |    |    |    |     |    |
|                                              |         |        |       |         |      |    | 6  |    |    |         |        |    |    |    |    |    |    |     |    |
|                                              |         |        |       |         |      |    |    |    |    |         |        |    |    |    |    |    |    |     |    |
| 4                                            | Þ       | •      |       |         |      |    |    |    |    |         |        |    |    |    |    |    |    |     | ×  |

Рисунок 6 – Перевод детей

2. В открывшемся окне (рис. 7) укажите, в какую группу перевести детей (1), выберите учебный год (2), укажите номер и дату приказа о переводе и дату, с которой дети будут учиться в новой группе и/или в новом году. Нажмите кнопку "Да".

| Перевод                 | _ ×      |
|-------------------------|----------|
| Группа *:               |          |
| 1 Самбо                 |          |
| Год *:                  |          |
| 2 Следующий год         |          |
| Номер приказа *:        |          |
| Номер приказа           |          |
| Дата приказа *:         |          |
| Дата приказа            | <b>İ</b> |
| Дата начала обучения *: |          |
| Дата начала обучения    | <b>İ</b> |
| Да                      | Отмена   |
|                         |          |

Выбранные дети будут переведены в другую группу и/или другой учебный год. Информация о начале обучения или переводе отображается в журнале под ФИО ребенка (рис. 8).

| Самб<br>ВТ<br>15 | бо<br>ЧТ<br>17 | СБ<br>19 |   |
|------------------|----------------|----------|---|
| BT<br>15         | ЧТ<br>17       | СБ<br>19 |   |
| BT<br>15         | ЧТ<br>17       | СБ<br>19 |   |
| BT<br>15         | ЧТ<br>17       | СБ<br>19 |   |
| 15               | 17             | 19       |   |
| 0                |                |          |   |
| <b>O</b>         | 8              | 8        | ] |
|                  |                |          |   |
| 8                | 8              | 8        |   |
|                  |                |          |   |
|                  |                |          |   |
|                  |                |          |   |
|                  |                |          |   |
|                  |                |          |   |

Рисунок 8 – Информация о начале обучения или переводе